## How to Access Your Online Classes "Moodle" at CCCC

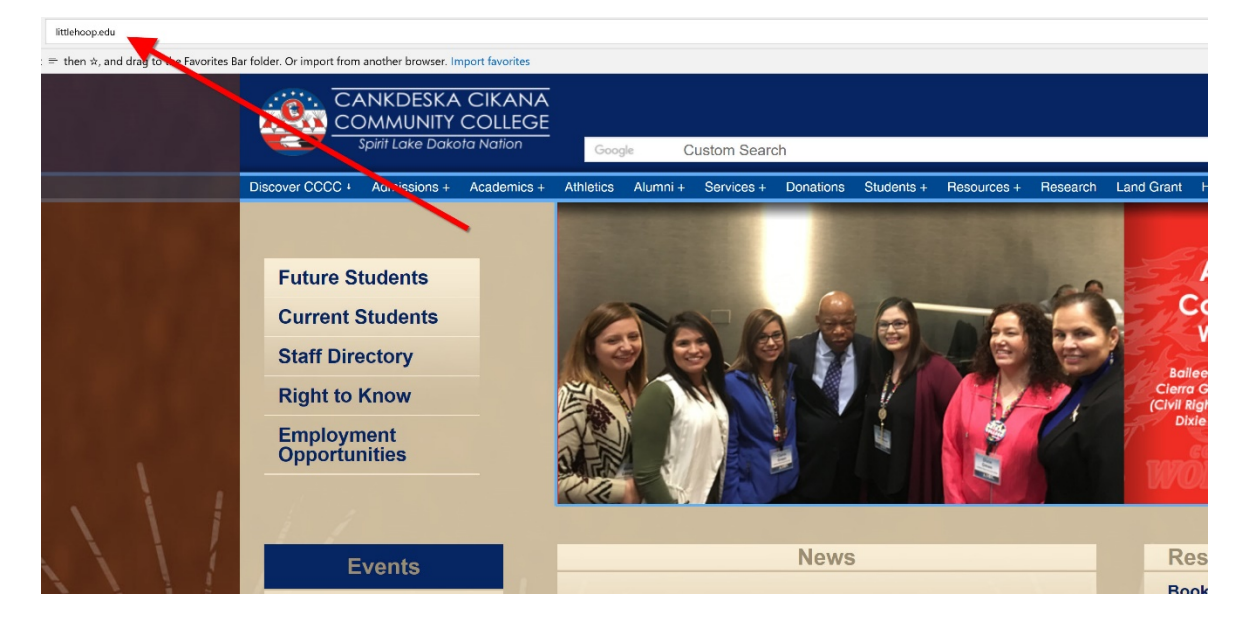

1. Open an internet browser and go to the CCCC website (www.littlehoop.edu)

2. Click on "Moodle Login" found on the "Resource Center" menu at the right side of the page

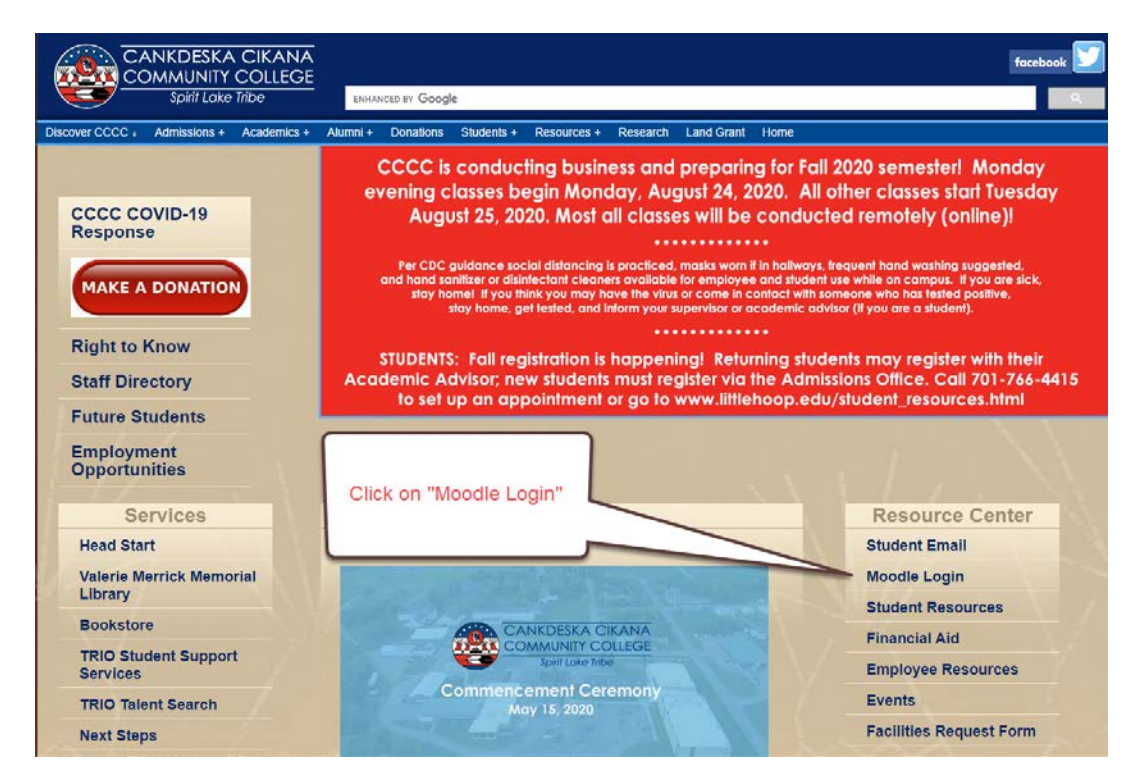

## 3. Click on the Moodle icon

|                 | NKDESKA<br>DMMUNITY<br>Spirit Lake Daka | CIKANA<br>COLLEGE<br>ta Nation |           |          |            |           |            |             |    |
|-----------------|-----------------------------------------|--------------------------------|-----------|----------|------------|-----------|------------|-------------|----|
| Discover CCCC + | Admissions +                            | Academics +                    | Athletics | Alumni + | Services + | Donations | Students + | Resources + | Re |
| Mood            | le Logi                                 | n                              |           |          |            |           |            |             |    |
|                 |                                         |                                | 0         |          |            | 0         |            |             | )  |
| Click on the i  | con                                     |                                |           |          |            |           |            |             |    |

4. Enter your login information

| C<br>C            | ANKDESKA CIKANA<br>OMMUNITY COLLEGE                                               |
|-------------------|-----------------------------------------------------------------------------------|
|                   | Spirit Lake Enter your username "your s number"                                   |
| Username Password | Forgotten your username or password?<br>Cookies must be enabled in your browger O |
| Remember username | Enter your password                                                               |
| Log in            |                                                                                   |